# **TOBII EYE TRACKER 5C**

## **Requisitos que debe cumplir tu ordenador o tableta:**

- Tamaño de la pantalla de 15" a 27"
- Compatible con Windows 10 (64 bits) RS3 o más reciente
- Intel Core de 6<sup>a</sup> generación (i3 / i5 / i7-6xxx) y posterior, o procesador AMD de 64 bits equivalente
- Mínimo 2 GHz y puerto USB
- Memoria 8 GB RAM
- Disco Duro (HDD): 450 MB

## Qué necesito para comunicarme:

- PC o Tablet con Windows 10
- Rastreador ocular *Tobii Eye Tracker 5C*

Se compra en Amazon https://amzn.to/3r4kbNI

 Descargar la aplicación gratuita **OptiKey** (para ratón y teclado virtual con función de lectura en voz alta)

### Pasos a seguir:

- Con el PC o tableta con conexión a Internet, le conectamos el Tobii 5 y esperamos a que se descargue solo el controlador y se abra el programa de instalación. Puede tardar de 1 a 5 minutos, dependiendo de tu conexión a Internet. Si pasados 5 minutos, no se abre el programa de instalación, puedes descargar el software manualmente tal como indica el siguiente paso 2.
- 2. Descargamos el software de seguimiento ocular Eye Tracker 5C y calibramos.

#### Para descargar el Software de Seguimiento Ocular:

#### 1º entrar en https://gaming.tobii.com/getstarted/

|                                                                                   | 10                                                |                          |                                          |                            |           |
|-----------------------------------------------------------------------------------|---------------------------------------------------|--------------------------|------------------------------------------|----------------------------|-----------|
| gaming.tobil.com/getstarted/                                                      | AGENCIA TRIBUTAR . Whatsdon Web . Registro de Asc |                          | IONG - El . 🙆 Sanidor . 🗖 Calculadora Ei | ral - D Bianuanido a Banki | 🗟 🛧 🖪 🖇 👾 |
|                                                                                   | Rastreador ocular Tobii 5 Espor                   | rts Transmisión Juegos   | Productos * Descargas                    |                            | i ₩ . T   |
|                                                                                   |                                                   |                          |                                          |                            |           |
| Software de seguimiento ocular                                                    |                                                   |                          |                                          |                            |           |
| Seleccione el hardware a continuación que desea habilitar con seguimiento ocular. |                                                   |                          |                                          |                            |           |
|                                                                                   | ∠ 2°                                              |                          |                                          |                            |           |
| 1. Seleccione el hardware                                                         |                                                   |                          |                                          |                            |           |
| tobii                                                                             |                                                   |                          | acer                                     | 🇑 msi                      |           |
| EYETRACKING<br>©                                                                  | 0                                                 | 0                        | 0                                        | 0                          |           |
|                                                                                   |                                                   |                          |                                          |                            |           |
| 2. Seleccione el dispositivo Tobii 💿 3º                                           |                                                   |                          |                                          |                            |           |
| Dispositivo                                                                       |                                                   |                          |                                          |                            |           |
|                                                                                   | Dispositivo                                       |                          |                                          |                            |           |
|                                                                                   | Rastreador ocular To                              | obii 5<br>C / Tohii EveX |                                          |                            |           |
|                                                                                   | Tooli Lye hacker 40                               | or room agon             |                                          |                            |           |
| Extensiones de juego                                                              |                                                   |                          |                                          |                            |           |
|                                                                                   |                                                   | tenerenes de jueg        |                                          |                            | ⑦ Ayuda   |

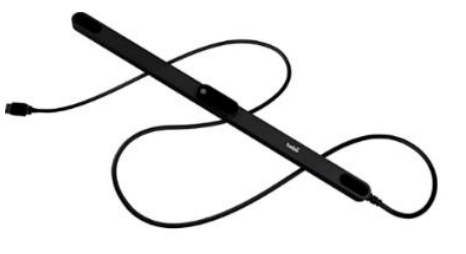

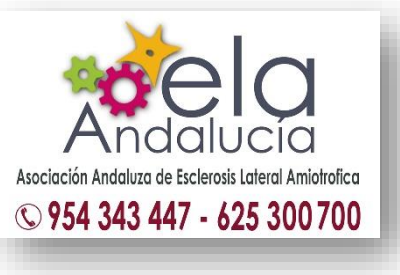

**3.** Luego, descargamos la aplicación *Optikey* <u>http://www.optikey.org/</u>, aquí bajamos por la página y elegimos la **Descarga PRO**, que lo incluye todo, y ejecutamos.

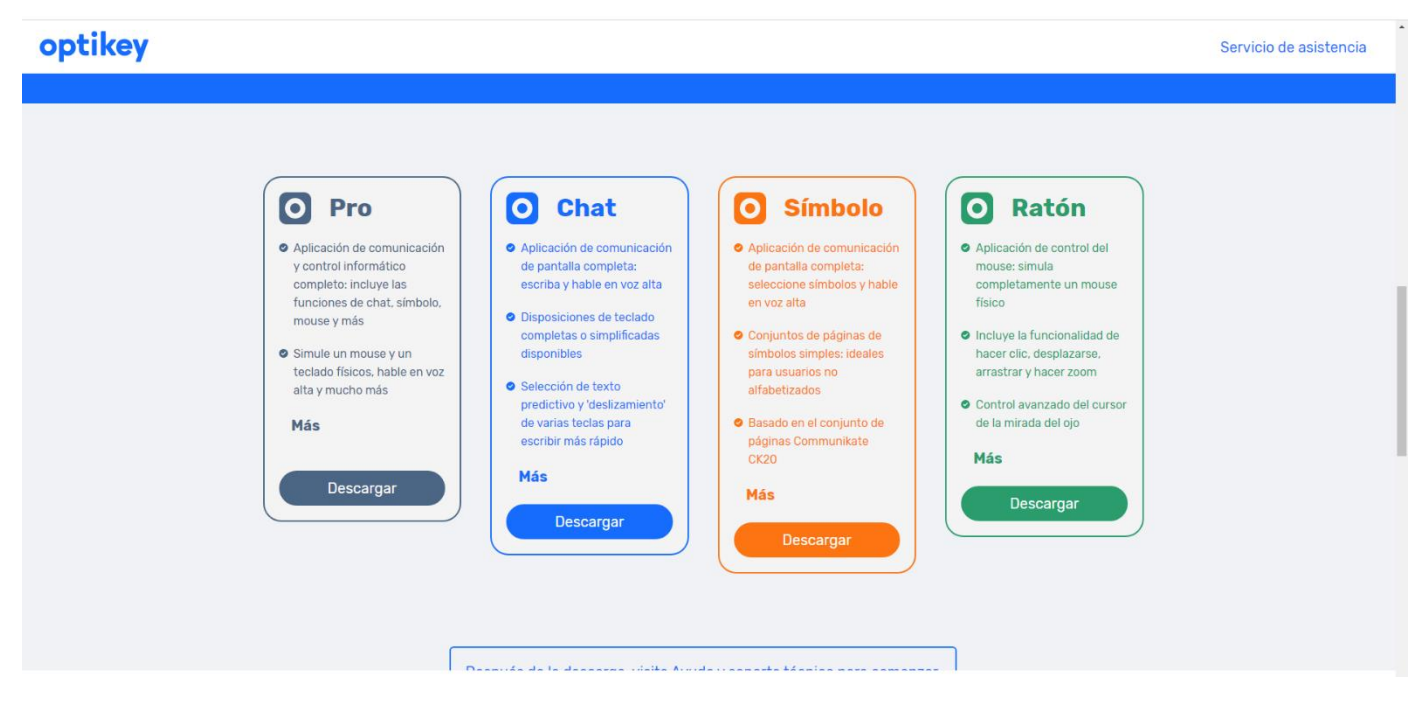

El programa *OptiKey* es personalizable y todos los cambios se pueden hacer en *Ajustes*.

Para que **OptiKey se abra automáticamente al arrancar Windows 10**, este es uno de los métodos más simples. Lo único que tienes que hacer es abrir el explorador de Windows y navegar a *Este Equipo > Disco Local C > ProgramData > Microsoft > Windows > Menú Inicio > Programas > Inicio*. Y en esta última carpeta pegar el icono de acceso directo de *Optikey*.

## Vídeo tutorial de instalación:

Antonio Luis, usuario experto <u>https://www.youtube.com/watch?v=uy0NqqnNSNc</u>

## Para instalar Tobii en un MacBook o iMac:

Los ordenadores Mac de *Apple* tienen dentro una aplicación que se llama *Boot Camp*, esa app es para instalar otro sistema operativo en una partición. Primero hay que bajar Windows 10, de la web de Microsoft (gratis) y la guardas en un pendrive. Luego, abres *Boot Camp* le asignas un tamaño a la nueva partición de disco, seleccionas la ISO de Windows que se ha descargado y le das a instalar. Es fácil, solo hay que seguir los pasos que van apareciendo y listo.

Así tendrás dos sistemas operativos y puedes arrancar el ordenador con el que quieras.

Cómo instalar Windows en un Mac fácilmente: <u>https://www.youtube.com/watch?v=GxwMMo4WIiw&feature=youtu.be</u>

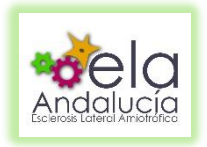